## **COPIAS DE SEGURIDAD**

## COPIAS DE SEGURIDAD DE UN CURSO

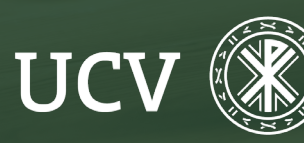

SENT Servicio de **E-learning y Nuevas Tecnologías**  Cada docente puede crear sus propias copias de seguridad de sus cursos y restaurarlas posteriormente en otros cursos. Es importante saber hacer la copia del curso para tener siempre una copia del mismo e incluso poder moverlos al curso o semestre siguiente.

Para Crear una Copia de Seguridad, encontraremos el enlace en el menú superior haciendo clic en "más" y eligiendo "Reutilización de curso".

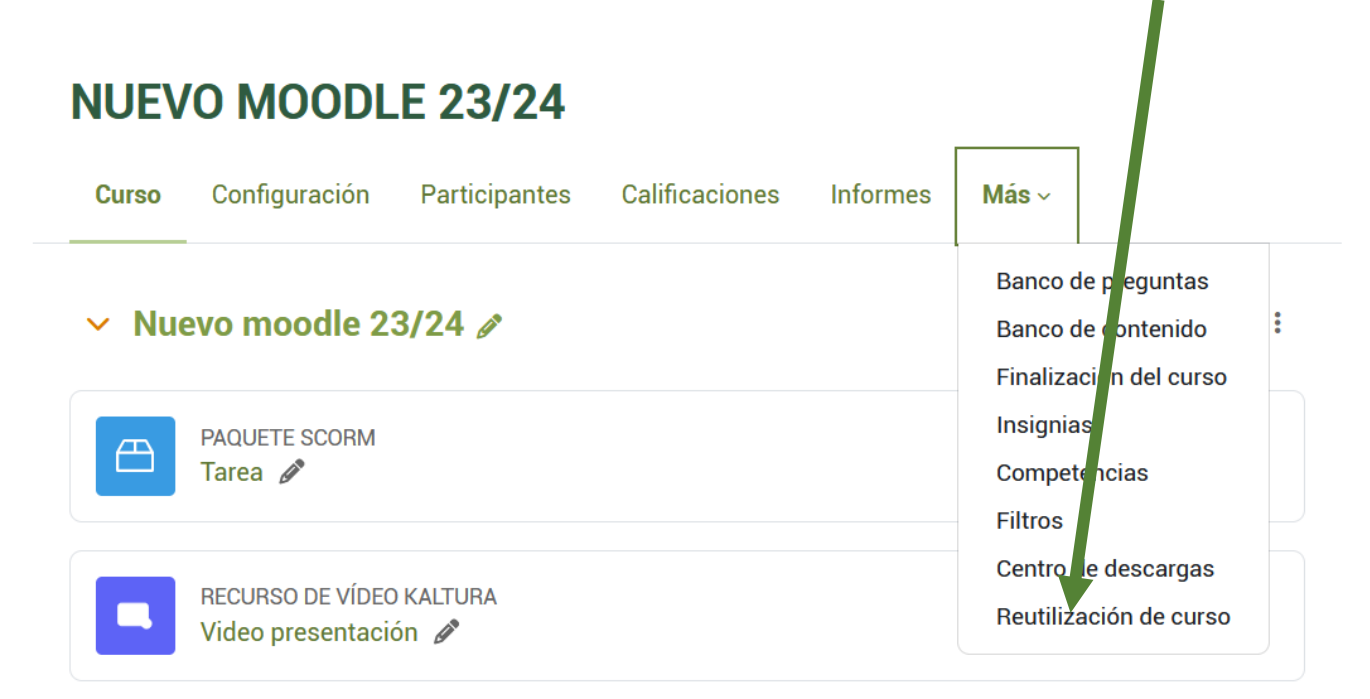

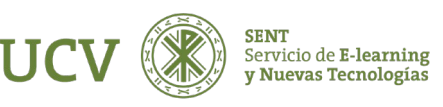

En la siguiente pantalla es importante fijarnos en el desplegable de la izquierda.

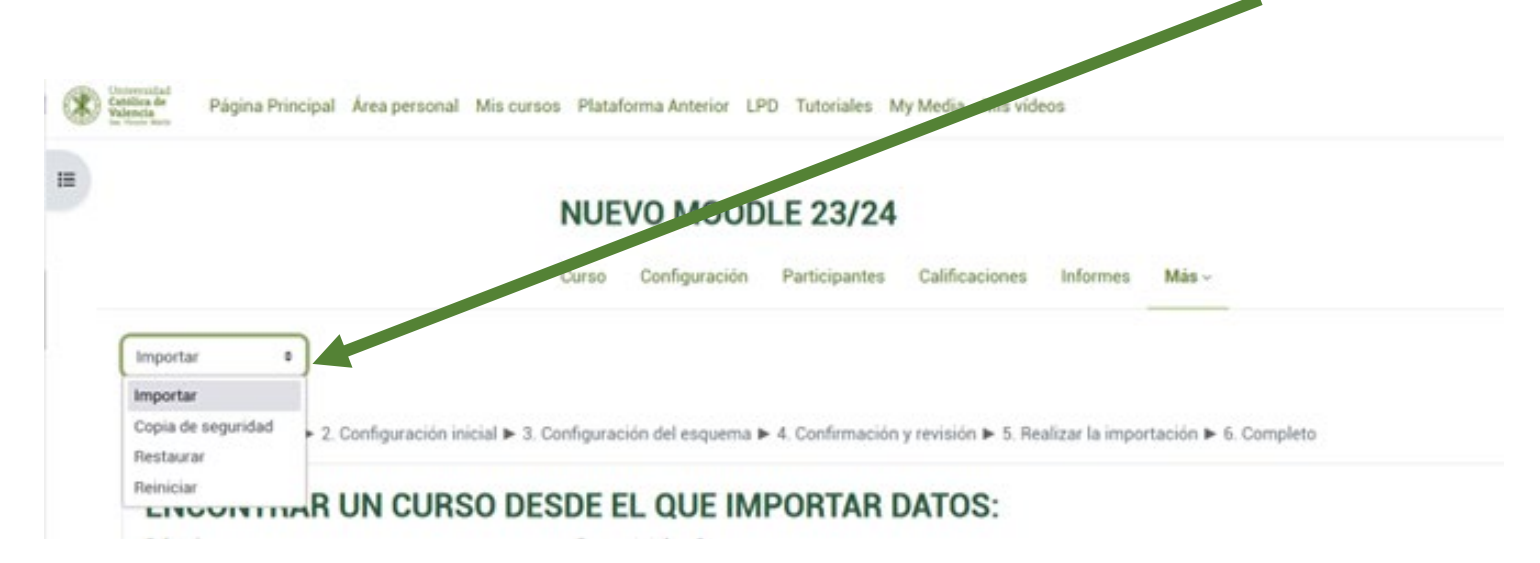

En ese desplegable tendremos que elegir lo que necesitamos, bien hacer copia de seguridad, importar o restaurar. Elegimos copia de seguridad.

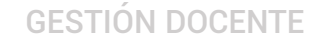

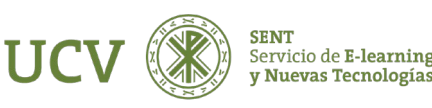

El proceso de copia se efectúa en 5 pasos.

 1. Ajustes iniciales ► 2. Ajustes del esquema ► 3. Confirmación y revisión ► 4. Ejecutar copia de seguridad ► 5.

 Completar

1.- Ajustes Iniciales: seleccionaremos aquí los elementos del curso que queremos incluir en la copia.

A partir de este curso las copias de seguridad se realizarán **sin** datos de usuario.

Esta copia de seguridad se puede utilizar para restaurar nuestra Asignatura.

Cuando termine, pulse el botón Siguiente.

| □ IMS Common Cartridge 1.0                       |
|--------------------------------------------------|
| Incluir usuarios matriculados                    |
| Hacer anónima la información de usuario          |
| Incluir asignaciones de rol de usuario           |
| Incluir actividades y recursos                   |
| Incluir bloques                                  |
| Incluir archivos                                 |
| Incluir filtros                                  |
| Incluir comentarios                              |
| Incluir insignias                                |
| Incluir eventos del calendario                   |
| Incluir detalles del grado de avance del usuario |
| □ Incluir archivos "log" de cursos               |
| Incluir historial de calificaciones              |
| Incluir banco de preguntas                       |
| Incluir grupos y agrupamientos                   |
| Incluir competencias                             |
| Incluir campos personalizados                    |
| Incluir contenido del banco de contenido         |
| Incluir archivos heredados de curso              |
| Canceler Distinguisete                           |

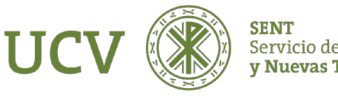

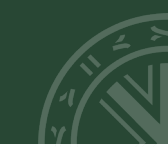

2.- **Ajustes del esquema:** Marque aquí los elementos del curso (etiquetas, recursos, actividades) que desea incluir en la copia. Ciertas actividades son incompatibles con las copias en que no se guardan datos de usuario, tales actividades no se incluirán en la copia. Pulse el botón Siguiente.

| uido:                                                   |                                |
|---------------------------------------------------------|--------------------------------|
| eleccionar<br>odos / Ninguno (Mostrar tipo de opciones) | Seleccionar<br>Todos / Ninguno |
| General                                                 | Datos de usuario               |
| 🗹 Avisos 🥁                                              | Ø -                            |
| 🖉 prueba 🙀                                              | <b>0</b> -                     |
| 🛛 Tema 1                                                | Datos de usuario               |
| 🖸 prueba 😂                                              | Ø -                            |
| 🛛 kaltura asig 📕                                        | Ø -                            |
| Tema 2                                                  | 🗹 Datos de usuario             |
| 🛛 Tema 3                                                | Datos de usuario               |
| Tema 4                                                  | Z Datos de usuario             |

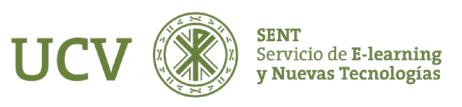

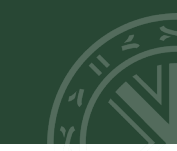

3.- **Confirmación y revisión**. En el campo Nombre de archivo verá el nombre que recibirá el archivo de copia de seguridad. El nombre describe el contenido de la copia y tiene la forma siguiente: "Copia\_de\_seguridad" - versión de Moodle empleada - nombre corto del curso – fecha (díamesaño) - hora (horaminutos) - "nu" (not user, sin usuarios). mbz (extensión Moodle Backup Zip, copia de seguridad moodle comprimida). Cuando el archivo de copia incluye datos de usuario desaparece el sufijo "nu"; si al hacer la copia se activa la opción "Hacer anónima la información de usuario" el sufijo será "an" en lugar de "nu".

| 1. Ajustes iniciales 🕨 2. Ajustes del esquema 🕨 3. Confirmación y revisión 🕨 4. Ejecutar copia de seguridad 🕨 5. Completar |   |                                                      |  |  |  |
|----------------------------------------------------------------------------------------------------|---|------------------------------------------------------|--|--|--|
| Nombre de archivo                                                                                                    |   |                                                      |  |  |  |
| NOMBRE DE ARCHIVO                                                                                                    | 0 | copia_de_seguridad-moodle2-course-4847-pruebasent-2( |  |  |  |

Si lo desea puede cambiar el nombre de la copia respetando la extensión, si bien NO es aconsejable.

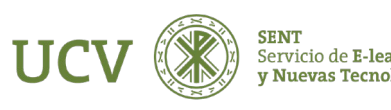

A continuación, se verá un listado con la configuración y los elementos del curso.

La marca verde significa "**se incluirá**", en cambio la marca roja significa "**no se incluirá**".

Si desea cambiar algo pulse el botón Anterior. Si está de acuerdo pulse "Ejecutar copia de seguridad". Configuración de la copia de seguridad

| IMS COMMON CARTRIDGE 1.0                | × |
|-----------------------------------------|---|
| INCLUIR USUARIOS MATRICULADOS           | × |
| HACER ANÓNIMA LA INFORMACIÓN DE USUARIO | × |
| INCLUIR ASIGNACIONES DE ROL DE USUARIO  | × |
| INCLUIR ACTIVIDADES Y RECURSOS          | × |
| INCLUIR BLOQUES                         | × |
| INCLUIR ARCHIVOS                        | × |
| INCLUIR FILTROS                         | × |

Anterior Cancelar Ejecutar copia de seguridad

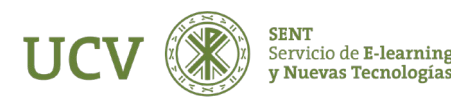

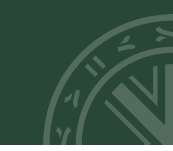

4.- Ejecutar copia de seguridad. Al clicar Ejecutar copia de seguridad comienza la creación de la misma.

Esto puede llevar un tiempo, a veces considerable, dependiendo de la cantidad de datos a incluir en la copia.

Durante este tiempo la pantalla no cambiará de aspecto y tan sólo verá la barra de estado del navegador esperando respuesta.

| 5 segundos - 40.2% |  |
|--------------------|--|

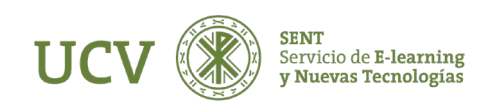

5.- **Completar.** Si todo ha ido bien verá una pantalla indicándole que el archivo de copia de seguridad se creó con éxito. Pulse entonces el botón Continuar.

1. Ajustes iniciales 🕨 2. Ajustes del esquema 🕨 3. Confirmación y revisión 🕨 4. Ejecutar copia de seguridad 🕨 5. Completar

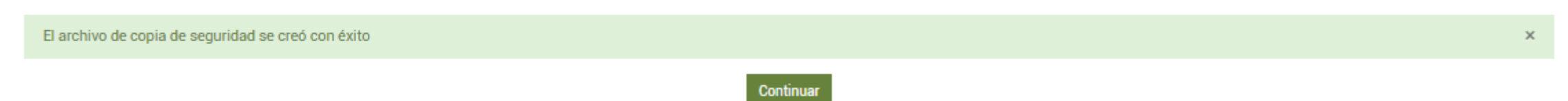

## Verá entonces una pantalla en el que se listarán clasificadas las copias de seguridad existentes.

| En este formulario hay campos obligatorios 🛛 .<br>Zona de copia de seguridad de cursoo      |                                     |        |           |           |
|---------------------------------------------------------------------------------------------|-------------------------------------|--------|-----------|-----------|
| NOMBRE DE ARCHIVO                                                                           | HORA                                | TAMAÑO | DESCARGAR | RESTAURAR |
| copia_de_seguridad-moodle2-course-4847-pruebasent-20220419-1327.mbz                         | Tuesday, 19 de April de 2022, 13:35 | 3.7MB  | Descargar | Restaurar |
| Gestionar archivos de copia de seguridad<br>Zona de copia de seguridad privada de usuario o |                                     |        |           |           |
| NOMBRE DE ARCHIVO                                                                           | HORA                                | TAMAÑO | DESCARGAR | RESTAURAR |
| copia_de_seguridad-moodle2-course-4847-pruebasent-20220404-1049-nu.mbz                      | Monday, 4 de April de 2022, 10:49   | 61.5KB | Descargar | Restaurar |
| Gestionar archivos de copia de seguridad                                                    |                                     |        |           |           |

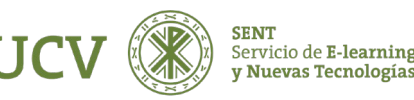

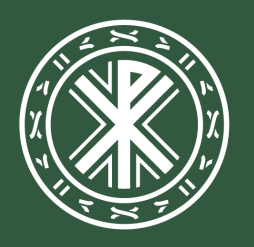

Universidad **Católica de Valencia** San Vicente Mártir

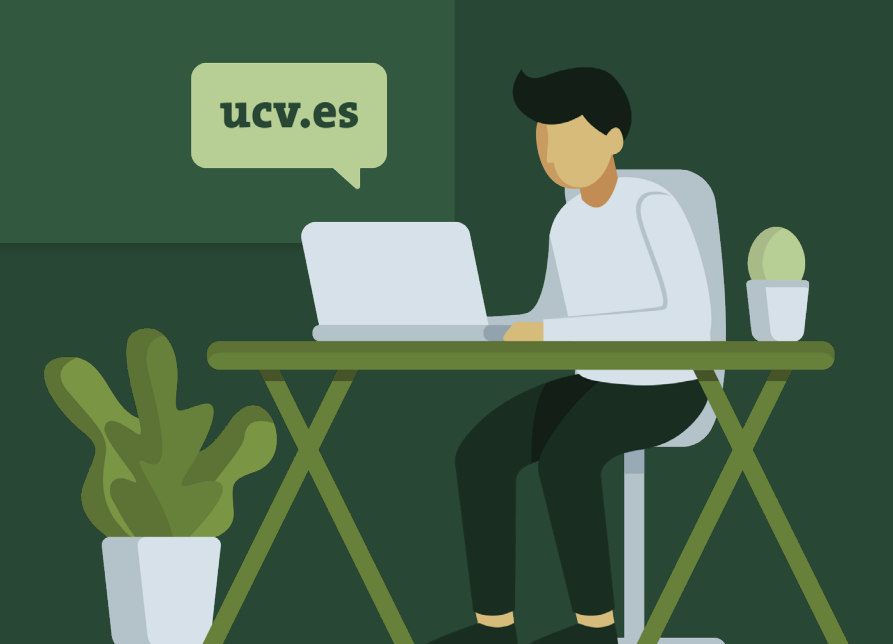